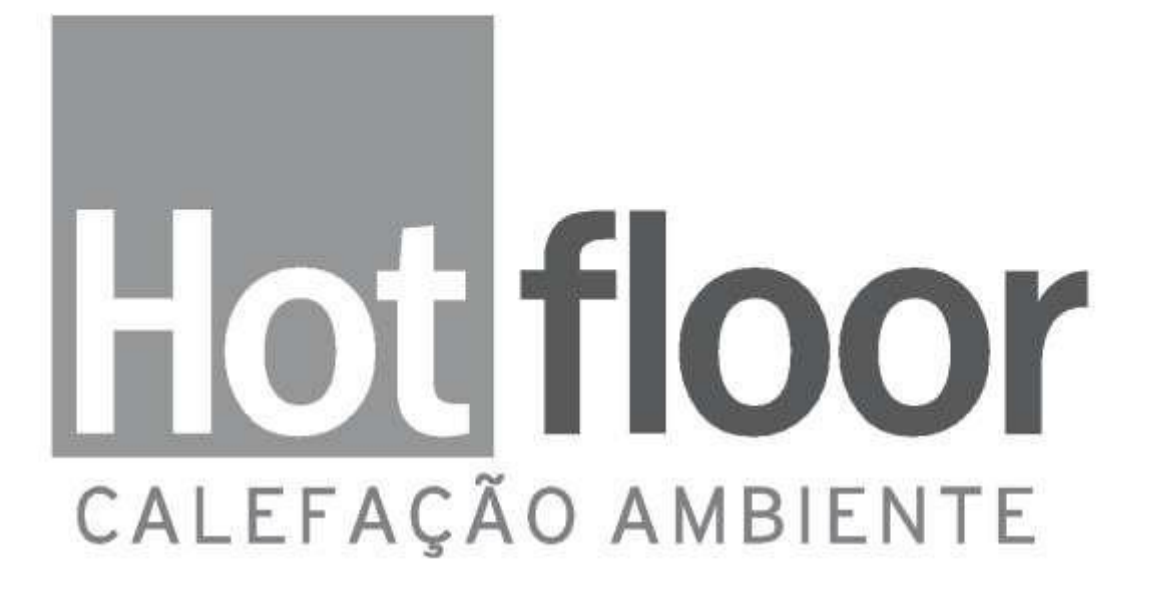

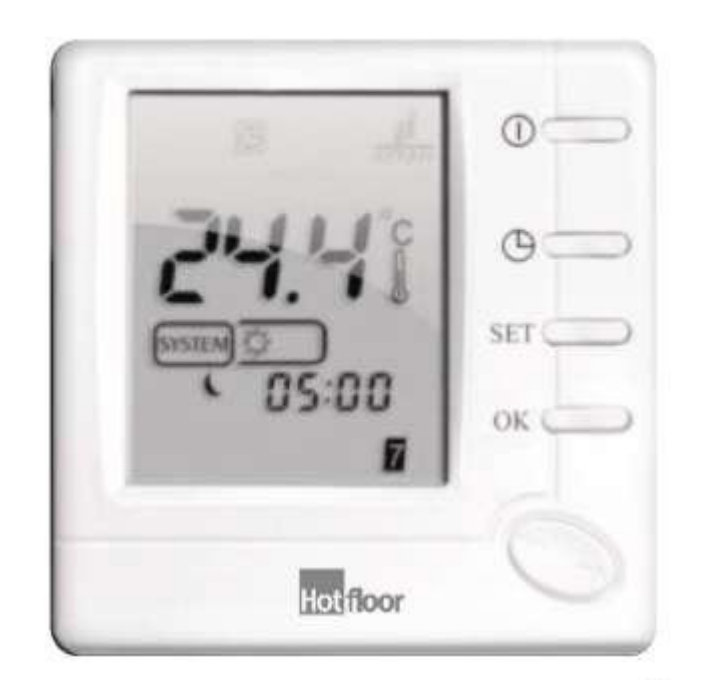

# MANUAL DE INSTRUÇÕES TERMOSTATO HF803

Leia atentamente as instruções antes de utilizar o seu Termostato.

# www.hotfloor.com.br

I CONTRACTOR IN THE REPORT OF A DECIDENT OF A DECIDENT OF

# HF803FHL-7 Termostato para aquecimento de piso.

HF803FHL-7 é um termostato de programação semanal, projetado para o aquecimento de piso e ambiente ou apenas limitar a temperatura do piso. Esse termostato é compatível com sistema de aquecimento através de cabos calefatores HOTFLOOR.

# **ESPECIFICAÇÃO:**

| Fonte de energia                           | 100-240VAC            |
|--------------------------------------------|-----------------------|
| 50/60Hz Contactor do                       |                       |
| relé                                       | 250VAC 16A Alcance da |
| temperatura do ambiente                    | 5 ~ to 35 ~           |
| Alcance do controle de temperatura do piso |                       |
| Precisão                                   | ±0.5°C                |
| Dimensões                                  | 86mm X 86mm X18mm     |
| Cor                                        | Branco                |

# Características:

□ Visor LCD de 4.72 polegadas

- Mantém as configurações do usuário em caso de queda de energia.
- O termostato possui função inteligente de recuperação de dados, isso faz com que a temperatura do ambiente seja ajustada para a temperatura pré-configurada anteriormente.
- Opções: Operação conforto e operação econômica.
- Opções de controle para diferentes aplicações de aquecimento, incluindo termostato ambiente; termostato de piso e termostato com limite de temperatura de piso.
- Opções de programações por períodos: 7 dias individuais ou 5 dias separados (dia de semana) e 1 dia /
   1 dia (sábado e domingo) programado com 6 ou 4 tempos separados/período de temperatura por dia.
- Opções de configurações manual de temperatura
- Proteção anti-congelamento do termostato

# INFORMAÇÕES IMPORTANTES DE SEGURANÇA:

- Sempre desligar a energia no painel principal desparafusando o fusível ou desligando o disjuntor antes de instalar, remover, limpar esse termostato.
- Leia toda informação deste manual antes de instalar o termostato retirar??
- Somente um técnico HOTFLOOR deve instalar o termostato.
- Toda fiação deve estar de acordo com as normas nacionais elétricas e de construção civil.
- Se o sistema não funcionar apropriadamente, verifique a fiação e troque o fusível se necessário.
- Somente manusear o termostato como descrito neste manual.

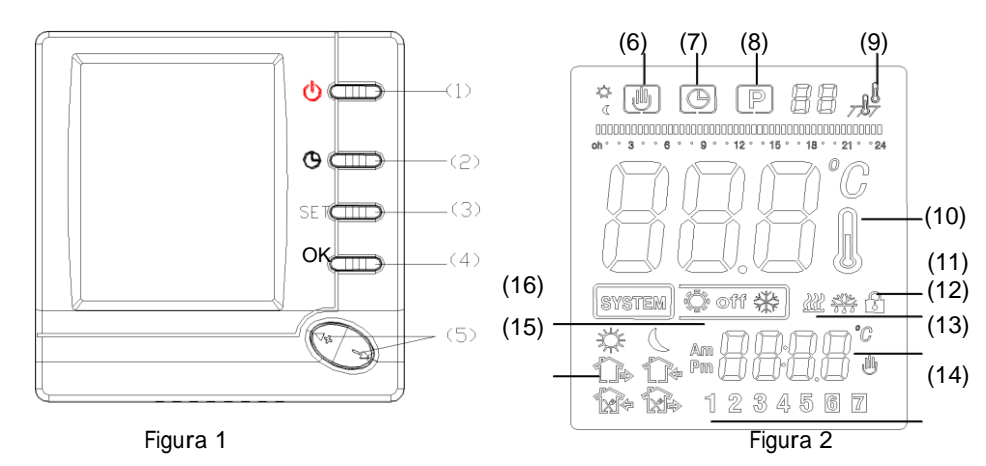

# TECLADO, EXIBIR E ALTERAR DESCRIÇÃO

(1) Botão System

(Liga/desliga) (2) Ajuste de

horas

(3) Botão

SET. (4)

Botão OK

(5) + Aumentar temperatura

- Diminuir temperatura

(6) Mostra quando o termostato está temporariamente no controle de

temperatura manual. (7) (G) Mostra o horário atual

(8) **P** Mostra quando o termostato está em uma operação corrente.

(9) Mostra quando o termostato está no modo sensor de temperatura ambiente.

Mostra quando o termostato está no modo sensor de temperatura

do piso. Mostra quando o termostato está no modo com dois sensores.

(10) Mostra a atual temperatura do ambiente.

- (11) 🔂 Função de bloqueio
- (12) Mostra quando é necessário o aquecimento do

ambiente. (13) Mostra a temperatura configurada ou o

relógio.

(14) Mostra configuração -dia de semanall.

(15) Hora de acordar Hora de sair pela manhã Hora de voltar para o almoço
 Hora de sair pela tarde
 Hora de retornar pela tarde
 Hora de dormir
 (16) Pressione o botão de system
 Mostra o modo de aquecimento ; OFF Mostra estado em espera.

# INSTALAÇÃO DO TERMOSTATO FIXANDO A BASE DO TERMOSTATO NA PAREDE

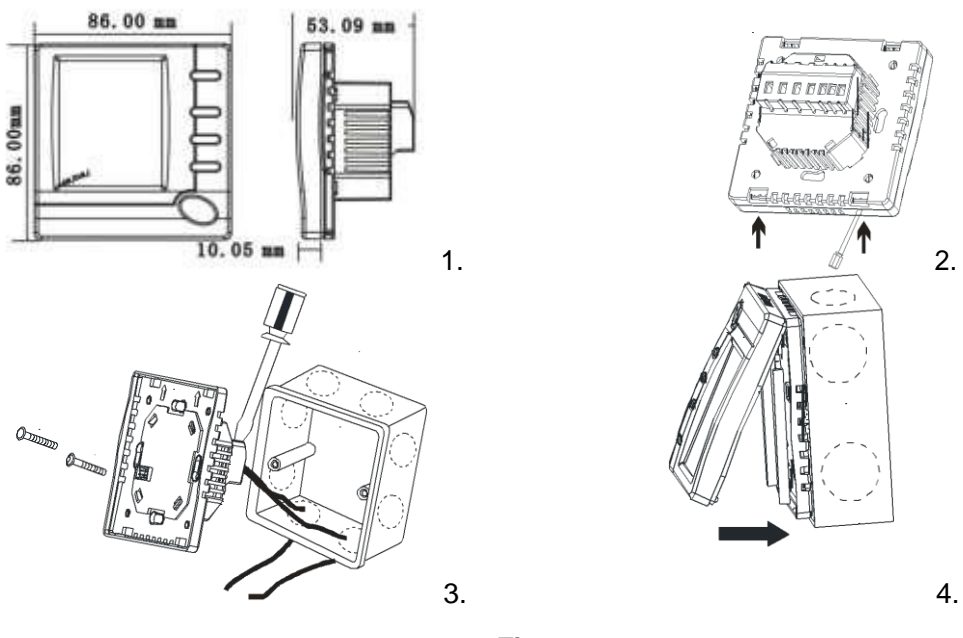

Figura 3

- 1. Remova a embalagem do termostato, puxe com cuidado o painel de controle em linha reta para fora da base. Forçar o mesmo irá causar danos. Veja figura 3-2
- Os cabos do sensor de piso devem estar instalados nos terminais do termostato. (Veja figura 4) no tipo de aquecimento F ou RF,
- 3. Conecte os fios sob os parafusos na energia, usando o esquema de fiação apropriado. Veja figura 3-3.
- 4. Coloque o termostato na caixa elétrica fixada na parede. Veja figura 3-4.
- Usando 2 parafusos monte a base na parede . Coloque um nível embaixo da base do termostato, ajuste até atingir o nível e depois aperte os parafusos. (O Nivelamento refere-se à aparência e não vai afetar o funcionamento do termostato.)
- 6. Recoloque o termostato na caixa elétrica encaixando-o no lugar. Veja figura 3-4.

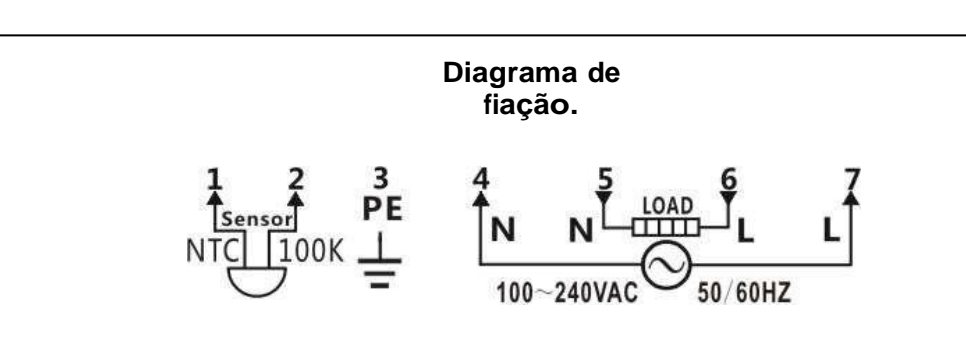

Figura 4

Atenção :

N: Neutro ; L: Fase.

Item 1-2: Conectado com sensor (NTC100K). Item 3: PE: Sensor de piso.

Item 4,7: Conectado com a energia. Item 5-6: Conectado com o aquecimento.

# **OPERAÇÃO**

# 1. Menu de configuração

O menu de configuração permite que você defina as características operacionais do termostato adaptando as preferências e necessidades pessoais. Quando o visor mostrar OFF em estado de espera, segure o botão **SET** por 3 segundos para entrar no menu de configurações. A tela mostrará o primeiro item no menu de configurações. Pressione o botão SET para mudar para o próximo item do menu. Utilize + ou - para selecionar. Para sair do menu, pressione o

| ltem | Pression<br>ar os | Exibição<br>(Padrões<br>de fábrica) | Pressione + ou –<br>para selecionar | Descriçõe<br>s                                                                                                    |
|------|-------------------|-------------------------------------|-------------------------------------|----------------------------------------------------------------------------------------------------|
| 1    | SET<br>3 seg.     | CL ( 0.0 )                          | -6.0 +6.0                           | Ajustar o indicador de temperatura para + ou                                                                                                    |
| 2    | SET               | AH (35℃)                            | 20°C—90°C                           | Selecione a definição máxima de temperatura do ambiente                                                                                                    |
| 3    | SET               | AL (5°C)                            | 5°C—20°C                            | Selecione a definição mínima de temperatura do ambiente                                                                                                    |
| 4    | SET               | FH (40°C)                           | 20°C-99°C                           | Selecione limitação máxima de temperatura do piso                                                                                                    |
| 5    | SET               | FL (5°C)                            | 4°C—20°C                            | Selecione limitação mínima de temperatura do piso                                                                                                    |
| 6    | SET               | SEN (ALL);                          | ALL/IN /OUT                         | Opção modo de controle de temperatura:<br>ALL: Sensor de ambiente e com limite de temperatura do<br>piso. IN: modo de controle de sensor de ambiente<br>OUT: Modo sensor de piso. |
| 7    | SET               | BL(2)                               | 1/2/3                               | Selecione o modo de luz de fundo<br>1. Luz apagada 2. Luz acesa 3. Manter aceso                                                                                                   |
| 8    | SET               | CH(FA)                              | FA/SL                               | Selecionar aquecimento rápido ou aquecimento lento.                                                                                                    |
| 9    | SET               | PS1( 7)                             | 7/3/2/0                             | Programar opção um dia na semana                                                                                                    |
| 10   | SET               | PS2(6)                              | 6/4                                 | Programar opção período do dia                                                                                                    |
| 11   | SET               | OC(24)                              | 12/24                               | Selecionar a escala de tempo                                                                                                    |
| 12   | SET               | ES(OFF)                             | ON/OFF                              | Opção de recuperação inteligente                                                                                                    |
| 13   | SET               | An(OFF)                             | ON/OFF                              | Opção proteção anti-congelamento                                                                                                    |
| 14   | SET               | Ld(H)                               | L/H/HH                              | Selecionar a carga de saída                                                                                                    |

botão OK. Se nenhum botão for pressionado dentro de 20 segundos, o termostato sairá do menu de configurações.

O gráfico menu de configuração resume as opções de configuração. Uma explicação de cada opção como seguir:

Você pode ajustar a temperatura a ser exibida de 6 graus para mais ou para menos. O termostato possui configuração padrão de fábrica, mas você tem a opção de alterar a temperatura do visor para as suas configurações anteriores. A temperatura atual ou ajustada do ambiente será exibida no lado direito do visor.

#### 2) Selecionar ponto máximo

Para o modo sensor ambiente. Este recurso fornece uma temperatura máxima estabelecida para a definição de

ambiente. A configuração padrão é de 35 °C,

#### 3) Selecionar ponto mínimo

Para o modo sensor ambiente. Este recurso fornece uma temperatura mínima estabelecida para a definição do ambiente. A configuração padrão é 5°C.

#### 4) Selecionar limite máximo da temperatura de piso

Pressione + ou - para selecionar se você deseja limitação de temperatura máxima do piso.

A configuração padrão de fábrica é de 40 °C. Se a temperatura do chão ultrapassar o limite, o sistema irá

parar de

funcionar.

## 5) Selecionar limite mínimo de temperatura do piso

Pressione + ou – para selecionar o limite mínimo que você deseja. A configuração padrão de fábrica é 5°C.

#### 6) Selecione o tipo de aquecimento.

Há 3 modos de controle de temperatura: Modo ALL, Modo IN e Modo OUT.

Modo ALL é o sensor com o limite de temperatura do piso.

Tendo em vista que a temperatura do piso é inferior ao limite máximo de sua temperatura, o aquecimento deve

começar a funcionar se a temperatura é de 1 ou 2 °C maior que a temperatura ambiente atual. Se a

temperatura do piso

está acima do limite, o termostato irá desligar aquecimento. A alta temperatura emite um aviso em forma de

piscando e o visor irá mostrar -HIII

Modo IN é o sensor de controle de temperatura do ambiente.

Pressione + para ajustar a configuração do termostato acima da temperatura mínima do ambiente, de 1

ou 2 °C O

aquecimento deve começar a funcionar imediatamente.

Modo OUT é o sensor de controle de temperatura do piso.

Pressione + para ajustar a configuração acima da temperatura mínima do piso, de 1 ou 2 °C O

aquecimento deve

começar a funcionar imediatamente.

# 7) Selecione a luz de fundo do visor

A iluminação do display melhora o contraste do visor em condições de baixa iluminação. Padrão de

fábrica é 2. Selecione 1 - O visor irá manter – se apagado

Selecione 2 - A luz vai acender quando qualquer botão do termostato é

tocado. Selecione 3 - A exibição irá manter a luz acesa continuamente.

## 8) Selecione aquecimento rápido ou aquecimento lento

Selecione FA para iniciar o aquecimento imediatamente quando o ponto de ajuste é de 1 °C acima da

temperatura

ambiente.

Selecione SL para iniciar o aquecimento apenas quando o ponto de ajuste é de 3 °C acima da

temperatura

ambiente.

#### 9) Programando opção um dia da semana

Há duas opções sobre como programar o dia em uma semana.

7:Você pode programar em 7 dias individuais

3:Você pode programar em 5 dias da semana + 1 sábado + 1 domingo.

2:Você pode programar em 5 dias da semana e um modo de dia, tanto a definição do mesmo

no sábado e domingo.

0: não programável.

#### 10) Opções 4 ou 6 períodos por dia

Há duas opções de programar o período de

um dia P4:Você pode programar 4 períodos

por dia P6:Você pode programar 6 períodos

por dia

#### 11) Selecionar o formato do relógio

Selecionar 24h - O visor irá mostrar 24horas

Selecionar 12h - O visor irá mostrar 12horas

#### 12) Opção recuperação inteligente

O termostato possui uma função de recuperação inteligente que retorna a temperatura ambiente para a temperatura pré-selecionada anteriormente, antes de desligar. Selecione ON para ativar a função de recuperação inteligente. Na configuração de modo ES, o termostato irá começar o aquecimento com 5 dias de antecedência.

Selecione OFF para desativar a função de recuperação

inteligente Programe na segunda-feira para começar o

aquecimento:

8

 $\mathcal{D}$ 

|   | 0     |       |       | >   |       |     |       |     |       |     |       |      |
|---|-------|-------|-------|-----|-------|-----|-------|-----|-------|-----|-------|------|
|   | Horár | Tem   | Horár | Tem | Horár | Tem | Horár | Tem | Horár | Tem | Horár | Tem  |
|   | io    | р.    | io    | р.  | io    | р.  | io    | р.  | io    | р.  | io    | р.   |
| 1 | 6:00  | 27 °C |       |     |       |     |       |     |       |     | 22:00 | 18°C |

1 - Como seguir as configurações de aquecimento:

| 2 | 6:00 | 27 °C |  |  |  |  | 22:00 | 18°C |
|---|------|-------|--|--|--|--|-------|------|
| 3 | 6:00 | 27 °C |  |  |  |  | 22:00 | 18°C |
| 4 | 6:00 | 27 °C |  |  |  |  | 22:00 | 18°C |
| 5 | 6:00 | 27 °C |  |  |  |  | 22:00 | 18°C |
| 6 | 6:00 | 27 °C |  |  |  |  | 22:00 | 18°C |
| 7 | 6:00 | 27 °C |  |  |  |  | 22:00 | 18°C |

Programando o sistema:

| Dia | Tempo   | Config. | Amb.  | Agendar | Agendar | Primeiro     | ITEM   | Calculo       |
|-----|---------|---------|-------|---------|---------|--------------|--------|---------------|
|     |         | iemp.   | lemp  | de      | a de    | aquecimento  |        | tempo         |
|     |         |         |       | chegad  | chegada | sistema      |        | avançado      |
|     | _       |         |       | a       |         | parado       |        | 5             |
| 1   | Antes   | 15 ⁰C   | 25 °C | 6:00    | 27 °C   | Leva 40 min' | TEMPO  |               |
|     | de 6:00 |         |       |         |         |              | 1      |               |
|     |         |         |       |         |         |              |        |               |
| -   | A       | 45.00   | 05.00 | 5.44    | 07.00   |              | TEMPO  |               |
| 2   | Antes   | 15 °C   | 25 °C | 5:44    | 27 °C   | Leva 30 min  |        |               |
| -   |         | 45.00   | 05.00 | 5:40    | 07.00   |              |        | TEIVIPO 1x0.4 |
| 3   | Antes   | 15 °C   | 25 °C | 5:40    | 27 °C   | Leva 18 min  |        | TEMPO 3=      |
|     | ue 5.40 |         |       |         |         |              | 3      |               |
| 4   | Antes   | 15 °C   | 25 °C | 5:39    | 27.5 °C | 0            | TEMPO  | TEMPO         |
| -   | de 5:39 |         | 20 0  | 0.00    | 21.0 0  | Ŭ            | 4      | 4=            |
|     |         |         |       |         |         |              | -      | TEMPO         |
|     |         |         |       |         |         |              |        | 1×0.2+        |
| 5   | Antes   | 15 ⁰C   | 25 °C | 5:46    | 27 °C   | Leva 5 min'  | TEMPO  | TEMPÔ         |
|     | de 5:46 |         |       |         |         |              | 5      | 5=            |
|     |         |         |       |         |         |              |        | TEMPO         |
|     |         |         |       |         |         |              |        | 1×0.1+        |
|     |         | 45.00   | 05.00 | 5.47    |         |              | TELLEO | TEMPO         |
| 6   | Antes   | 15 °C   | 25 °C | 5:47    | 27 °C   | Leva 10 min  | TEMPO  | TEMPO         |
|     | de 5:47 |         |       |         |         |              | 6      | TEMPO         |
|     |         |         |       |         |         |              |        | 1×0.1+        |
|     |         |         |       |         |         |              |        | TEMPO         |
|     |         |         |       |         |         |              |        | 2×0.1+        |
| 7   | Antes   | 15 ⁰C   | 25 °C | 5:50    | 27 °C   | Leva 10 min' | TEMPO  | TEMPÔ         |
|     | de 5:50 |         |       |         |         |              | 7      | 7=            |
|     |         |         |       |         |         |              |        | TEMPO         |
|     |         |         |       |         |         |              |        | 2x0.1+        |
|     |         |         |       |         |         |              |        |               |
|     |         |         |       |         |         |              |        | 3×0.1+        |

13) Opção proteção anti-

congelamento

Quando o clima é quente o suficiente, você pode escolher para desativar ou ativar o modo de anticongelamento.

A temperatura padrão definida para o anti-congelamento modo érá de 5 °C. Durante e aquecimento até de lemperatura ambiente chegar a si c. altimulie a selecione ON para ativar a proteção Anti-

congelamento. Selecione OFF para desativar a

proteção Anti-congelamento.

# 14) Selecionar carga máxima de saída.

De acordo com a carga de aquecimento de saída, selecione a corrente de carga

correspondente. As configurações padrões de fábrica são: H. As opções são HH, H, L

HH-corrente de carga são 12-16 (A). H-A corrente de carga é 8-11 (A). L-A corrente de carga é 0-7 (A).

# 2. Manual de instruções

# 1) Configurar dia e hora

a) Pressione o botão SET novamente. A tela mostrará apenas os minutos piscando b) Pressione e segure o + ou – para ajustar os minutos
c) Pressione o botão SET. A tela mostrará as horas piscando d) Pressione e segure o + ou – para ajustar
a hora correta
e) Pressione o botão SET novamente. A tela irá mostrar o dia da

semana. Aperte + ou – para ajustar o dia correto da semana.

Pressione o botão OK uma vez. A tela mostrará o dia da semana e o horário corretos. Se nenhuma tecla for pressionada dentro de 20 segundos, o termostato irá reverter para a programação.

#### 2) Ajustes da temperatura ambiente

Quando o termostato está no modo operação, pressione OK por 3 segundos, para mudar o ajuste de temperatura permanente. Mostra simultaneamente a indicação de modo de espera permanente. Pressione + ou – para mudar a temperatura. O termostato irá permanecer em modo de espera na

temperatura ambiente selecionada até você pressionar o botão OK para recomeçar a programação. **P** Mostra quando o termostato está operando a programação.

#### 3) Temperatura tempóraria.

Quando o termostato está no modo de operação, pressione + ou - para verificar a sua temperatura atual, um digito piscando significa a temperatura

ajustada. Se o ajuste for a sua

temperatura desejada, pressione o botão OK. Para reverter à operação, caso o ajuste não for o

desejado, pressione + ou – para mudá-lo temporariamente. Mostra a temperatura temporária. O termostato vai substituir a configuração de

programação atual e manter a temperatura ambiente na temperatura selecionada até o

próximo período de programação começar. Em seguida, o termostato irá automaticamente

para a programação.

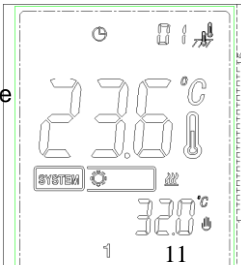

J.

J

SY31134

87871

4) Função férias

Aperte o botão SET até aparecer no visor, quando esta opção está ativa, ela um número no canto superior direito, o limite varia entre 01-99. Isso significa que o termostato está na função férias. O visor irá mostrar uma contagem regressiva dos dias, use + ou – para ajustar a contagem dos dias (1 até 99 dias) quando a tela estiver mostrando a contagem de volta, ajuste a temperatura quando o visor estiver mostrando a temperatura.

O Termostato irá reverter para o funcionamento do programa quando o dia de retorno de viagem previsto expirar ou quando o botão OK for pressionado a qualquer momento no modo de férias.

#### 5) Reiniciar o visor

Se o visor ficar ilegível, desligue o termostato, em seguida puxe para fora, ache 6 pequenos buracos no PCB painel, insira pequenos pinos inseridos simultaneamente.Esses dois buracos vão reverter para exibição normal. AVISO: RECOMENDA-SE UM TÉCNICO TREINADO HOTFLOOR PARA EXECUÇÃO DESTE PROCEDIMENTO.

6)

#### Função de bloqueio

No modo normal, pressione + e - por 3 segundos simultaneamente, o visor irá mostrar 🖾 o que significa bloqueado. Pressione + e - de novo, e o visor irá desbloquear. AVISO: RECOMENDA-SE NÃO UTILAZAR ESTA FUNCÃO

#### 7) Consultar a temperatura do piso

Esse recurso só está disponível na função ALL. Quando a função do sistema está em OFF segure botão por 5 segundos, o termostato irá exibir temperatura do piso. Pressione o botão OK para reverter para a programação, mostrando a temperatura ambiente no visor. Se nenhuma tecla for pressionada após consultar a temperatura do piso por 20 segundos, o visor irá alterar a temperatura do piso para a temperatura ambiente.

#### 8) Planejando sua programação

Note as programações padrões de fábrica, pré-programado e as temperaturas mostradas na agenda de exemplo. Se esta programação atende as suas necessidades, basta pressionar o botão SET para começar a executar o programa predefinido de fábrica. Se você quiser mudar as programações de temperatura, siga estes passos.

Após determinar o período de horário e temperatura, você pode definir a programação de sete dias individuais ou

5 dias de trabalho e um sábado e um domingo. (Veja o item de configuração do menu 9). Use a tabela para planejar suas programações de horários e temperaturas que você deseja em cada período.

Preencha e complete a tabela para usar comorguia na hora de programar seu termostato

Tabela de exemplos de horários de aquecimento para 7 das individuais; 6 períodos por dia (Configurações padrões de fábrica)

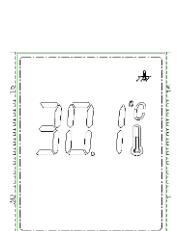

Jp4

0

Θ

RS

GND

| $\langle$ | ( |
|-----------|---|
|           |   |

13

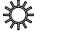

|      | Horário | Temp         | Horário | Temp          | Horário | Temp         | Horário | Temp          | Horário | Temp        | Horário | Temp           |
|------|---------|--------------|---------|---------------|---------|--------------|---------|---------------|---------|-------------|---------|----------------|
| Todo |         | <b>21</b> °C |         | <b>16.5</b> ℃ |         | <b>21</b> °C |         | <b>16.5</b> ℃ |         | <b>21</b> ℃ |         | <b>16.5</b> °C |
| s os | 6:00    |              | 8:00    |               | 12:00   |              | 14:00   |               | 18:00   |             | 22:00   |                |
| 7    |         |              |         |               |         |              |         |               |         |             |         |                |

# Tabela Personalizada - Horários de Aquecimento

|   | 0      |     |        |     |        |     |        |     |        |     |        |     |
|---|--------|-----|--------|-----|--------|-----|--------|-----|--------|-----|--------|-----|
|   | Horári | Tem | Horári | Tem | Horári | Tem | Horári | Tem | Horári | Tem | Horári | Tem |
|   | ο      | р   | ο      | р   | ο      | р   | ο      | р   | ο      | р   | ο      | р   |
| 1 |        |     |        |     |        |     |        |     |        |     |        |     |
| 2 |        |     |        |     |        |     |        |     |        |     |        |     |
| 3 |        |     |        |     |        |     |        |     |        |     |        |     |
| 4 |        |     |        |     |        |     |        |     |        |     |        |     |
| 5 |        |     |        |     |        |     |        |     |        |     |        |     |
| 6 |        |     |        |     |        |     |        |     |        |     |        |     |
| 7 |        |     |        |     |        |     |        |     |        |     |        |     |

## Coloque 7 dias de programação de aquecimento

1). Segure **SET** por 3 segundos.

Quando o número 1 estiver piscando isoladamente (indica que está na programação de segunda-feira) assim sucessivamente nos números 2 3 4 5 6 7 (terça, quarta quinta, sexta, sábado domingo).

Se o visor mostrar 1 2 3 4 5 piscando simultaneamente, indica que o programa de 5 dias será modificado, ou seja, você selecionou a opção 5 +1 +1 (semana + sábado + domingo). Veja o ítem de configuração do menu 9.

2) Aperte + ou - para alterar o dia da programação.

3) Pressione o botão SET novamente e a programação do dia irá aparecer.

Também irá aparecer a atual programação (piscando) para o 1º período de aquecimento e a atual temperatura programada.

O ícone 🔆 indica o 1º período da configuração (Hora de levantar).

4). Aperte + ou - até o horário selecionado aparecer. O tempo irá mudar em intervalos de 15min.

5). Pressione o botão **SET**, a temperatura programa irá piscar, pressione + ou – para selecionar a temperatura desejada.

6). Pressione o botão SET, o ícone indica o segundo período (Hora de sair pela manha.

O horário programado, a temperatura atual e a temperatura programada para o 2º período de aquecimento será

mostrado, repita os passos 4 e 5 para programar o horário de início e a temperatura de aquecimento. 7). Pressione o botão SET, repita os passos 4 a 6 para definir o terceiro período; programações 4, 5, 6. Caso você possua 4 períodos de por dia, você poder selecionar esta opção.

8). Após realizar a programação do dia todo, pressione o botão SET, o dia programado irá piscar e os outros 6 dias estarão iluminados. Se o visor estiver mostrando os números 6 e 7 piscando, com 1 2 3 4 5, você pode selecionar o modo de programação 5-1. (Veja o item de configuração do menu 9).

Repita os passos 2 e 8 acima para completar a programação todos os dias da semana.

10). Quando a programação estiver concluída, pressione OK para que ela seja válida.

# REVERTER PARA A CONFIGURAÇÃO DE FÁBRICA.

Quando o visor indicar estado de funcionamento normal do sistema ou modo de erro, pressione o botão OK. O visor ire mostrar "dEF" piscando várias vezes, isso irá redefinir o termostato para a configuração padrão de fábrica.

# Códigos de erro

LO piscando no visor: Foi detectado pelo sensor no MODE OUT ou ALL que a temperatura está abaixo do menor limite, o termostato irá ligar até a temperatura do piso atingir a marca pré-definida pelo usuário.

HI piscando no visor: Foi detectado pelo sensor que a temperatura está acima do maior limite prédefinifo pelo usuário, o termostato irá desligar até a temperatura ficar abaixo do limite.

Err piscando no visor:

#### MODE OUT / MODE ALL:

1) Sensor de piso não está está com defeito, no MODO OUT ALL o termostato irá desligar todas as saídas.

2) Sensor de piso em curto, o termostato irá desligar todas as saídas

## MODE IN:

- 1) O sensor ambiente está em curto circuito, o termostato irá desligar todas as saídas.
- 2) O sensor ambiente não está com defeito, o termostato irá desligar todas as saídas.

# ASSISTÊNCIA AO CLIENTE

Depois de ler esta guia, em caso de dúvidas sobre o funcionamento do termostato, entre em contato com o a

HOTFLOOR.